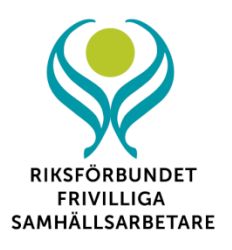

## Instruktion för RFS nationella medlemsregister

Detta är en kortfattad manual för hur du administrerar föreningens medlemsuppgifter i RFS medlemsregister MyClub.

## Användare

RFS kansli är **föreningsadministratör** och har tillgång till alla föreningar. Föreningen utser en som blir föreningens huvudansvarige person som kallas **sektionsadministratör**. Max ytterligare en person i varje förening kan få behörighet. Inloggningen är personlig och får inte överlåtas, detta är viktigt för att leva upp till den nya dataskyddsförordningen.

Föreningens administratörer ska först ta del av och skriva under dokumentet "Rutiner för RFS medlemsregister", läs mer på sid 8.

När RFS kansliadministratör (kansliadmin) skickar inbjudan till föreningens ansvarige (sektionsadmin) får denna ett mejl med två länkar. Den ena går till att skapa ett MyClub-konto som krävs för inloggning. Den andra länken används för att bekräfta att det skapade MyClubkontot ska användas för att administrera föreningens medlemsregister. Sen använder man inte dessa länkar något mer utan loggar in på webbadress nedan.

## Logga in

Logga in på <u>https://accounts.myclub.se/d/users/sign\_in</u> och där fyller man i e-postadress och det lösenord som du skapat (via ovan nämnda länk).

| Chifps://accounts.myclub.see'd/users/sign_in                                                                              | ×=0 ⊡<br>۵☆۵ ه•۹ |
|----------------------------------------------------------------------------------------------------|------------------|
| MyClub Medlemsregister Hemsida Mobil Hjälp – <b>f v </b> 🛎                                                                | Konto            |
| Logga in<br>E-postadress                                                                                                  |                  |
| Håll mig inloggad     Logga m                                                                                             |                  |
| Skapa konto<br>Glömt ditt lösenord?<br>Inte mottagit bekräftelseinstruktioner?<br>Inte mottagit uppläsningsinstruktioner? |                  |

## Medlemmar

Du kan registrera så många medlemmar som du behöver. Gå in på **Medlemmar**  $\rightarrow$  **Registrera ny medlem** och fyll i medlemsinfo såsom namn, postadress och mejladress. De fält som måste fyllas i är fältet "man – kvinna" och att personen är "medlem". Klicka på **Spara** sedan längst ner på sidan.

**OBS!** Medlemskapet är personligt så det kan bara var en som registreras på varje sida, för de föreningar som har familjepris måste alla registreras som en medlem. Olycksfalls- och krisförsäkringen är enskild och gäller endast i sitt uppdrag, alla som ska ha försäkringen måste registreras som medlem en och en i RFS medlemsregister. Föreningen väljer själva om ni vill ha familjepris men till RFS betalar man per person för de personer försäkringen ska gälla.

Styrelseförteckning - glöm inte att sända in en uppdaterad styrelseförteckning till RFS kansli senast 14 dagar efter föreningens årsmöte.

Att uppgifterna är uppdaterade är viktiga av flera skäl, bland annat för att potentiella medlemmar ska hitta rätt kontaktuppgifter under <u>www.rfs.se/foreningar</u>. Det är också viktigt att RFS kan kommunicera med styrelsen och att alla får det interna nyhetsbrevet Inblick.

En blankett som kan fyllas i och postas sänds med som bilaga. Det går också att fylla i formuläret på webben, hittas här: <u>www.rfs.se/styrelseforteckning</u>

|                         | ister Hemsida u | <b>0</b> -       |                     |               |                    | ricsson@rfs.se • |
|-------------------------|-----------------|------------------|---------------------|---------------|--------------------|------------------|
| Medlemmar Kalende       | er O 🖢 🛔 🗄      | z                |                     | Alla medlemma | r 🔹 Arvika-Eda GMF | • RFS •          |
| Alla Registrera ny r    | Medlemsbilder   | E-post skickat S | MS-grupper Avgifter |               |                    |                  |
| Förnamn                 |                 |                  |                     |               |                    |                  |
| "Efternamn              |                 |                  |                     |               |                    |                  |
| Personnummer            |                 |                  |                     |               |                    |                  |
| Använd formatet YYYYMMD | DXXXXX          |                  |                     |               |                    |                  |
| "Kön                    |                 |                  |                     |               |                    | V                |
| C/o                     |                 |                  |                     |               |                    |                  |
| Adress                  |                 |                  |                     |               |                    |                  |
| Postnummer              |                 |                  |                     |               |                    |                  |
| Postort                 |                 |                  |                     |               |                    |                  |
| E-post                  |                 |                  |                     |               |                    |                  |
|                         |                 |                  |                     |               |                    |                  |

| MyClub Medlemsregister Hemsida 🛛 🕀 🗝            |   |
|-------------------------------------------------|---|
| Hemtelefon                                      |   |
|                                                 |   |
| Arbetstelefon                                   |   |
| Roll                                            |   |
|                                                 | V |
| "Medlemstyp                                     |   |
| XXXXXXXX                                        | × |
| Alt. medlemstyp                                 |   |
| *******                                         | × |
| Kommentar                                       |   |
|                                                 |   |
|                                                 |   |
|                                                 |   |
|                                                 |   |
|                                                 |   |
| Ständig medlem                                  |   |
| Sätt datum för när nersonen blev ständin medlem |   |
| Anteckningar                                    |   |
|                                                 |   |
| Datum för ansv försäkr                          |   |
|                                                 |   |
| Faxnummer                                       |   |
|                                                 |   |
|                                                 |   |

## Registrera medlemmar som tecknat ansvarsförsäkringen

Högst upp på listan med kryssrutor finns en ruta för ansvarsförsäkring att klicka i för de som är försäkrade. Glöm inte att klicka ur den om medlemmen väljer att inte teckna försäkringen men ändå vill stå kvar som medlem.

## Registrera medlemmens uppdrag

Nu är det tillagt kryssrutor på alla uppdrag våra medlemmar har där man kan fylla i vilka uppdrag medlemmen har, det går att kryssa i flera. Sen kan man söka bara på t ex alla kontaktpersoner i föreningen för riktat utskick.

| A CONTRACTOR                                        |                     |                            |                          |
|-----------------------------------------------------|---------------------|----------------------------|--------------------------|
| https://member.myclub.se/ut/team/17948/members/crea | te/ ,0 <del>,</del> | MyClub - Medlemsregister × |                          |
|                                                     |                     |                            |                          |
| MyClub Medlemsregister Hemsida D                    | <b>•</b> -          |                            | helene.ericsson@rfs.se + |
| Faunummer                                           |                     |                            |                          |
| raknummer                                           |                     |                            |                          |
| Hemsida                                             |                     |                            |                          |
|                                                     |                     |                            |                          |
| Medlemsavgift                                       |                     |                            |                          |
|                                                     |                     |                            |                          |
| Pg/Bg                                               |                     |                            |                          |
| Ansvarsförsäkrinn                                   |                     |                            |                          |
| Besökare nå häkte eller anstalt                     |                     |                            |                          |
|                                                     |                     |                            |                          |
| Förvaltare                                          |                     |                            |                          |
| God man                                             |                     |                            |                          |
| God man för ensamkommande                           |                     |                            |                          |
| C Kontaktfamili/Stödfamilj                          |                     |                            |                          |
| ☐ Kontaktperson enl SoL LSS                         |                     |                            |                          |
| Lekmannaövervakare                                  |                     |                            |                          |
| Medförmyndare                                       |                     |                            |                          |
| Partnerkontaktperson                                |                     |                            |                          |
| Stödperson inom psykiatrin                          |                     |                            |                          |
| Särskilt förordnad förmyndare                       |                     |                            |                          |
| Särskilt förordnad vårdnadshavare                   |                     |                            |                          |
|                                                     |                     |                            |                          |
| Registrera ny medlem                                |                     |                            |                          |

### Radera medlemmar

För att radera medlemmar ställer du dig på sidan med alla namn. Klicka i rutan till höger på de medlemmar som ska raderas, kontrollera att inte fler blir i bockade felaktigt sen klickar du på papperskorgen längst upp till höger. OBS – se vilka rutiner som krävs för att regelbundet uppdatera personuppgifter samt radera personuppgifter; detta för att leva upp till dataskyddsförordningen. Se separat dokument "Riktlinjer för RFS medlemsregister.

| G       | https://member.m                                        | yclub.se/ut/team/19667/members/               | D ≙ ¢                                                              | MyClub - Medlemsregister ×                                              |          |                                |          |        | ŵ              | ☆ |
|---------|---------------------------------------------------------|-----------------------------------------------|--------------------------------------------------------------------|-------------------------------------------------------------------------|----------|--------------------------------|----------|--------|----------------|---|
|         |                                                         |                                               |                                                                    |                                                                         |          |                                |          |        |                |   |
|         | MyClub Media                                            | msregister Hemsida We                         |                                                                    | ijālp 👻                                                                 |          |                                |          | @rfs.s |                |   |
|         | Medlemmar k                                             | alender O 🖕 🛔                                 | 2                                                                  |                                                                         | Anställd | i A1 👻 Ense                    | ektion T | est    | •              |   |
|         |                                                         |                                               |                                                                    |                                                                         |          |                                |          |        |                |   |
|         | Alla Registre                                           | ra ny medlem Medlemsbilde                     | er E-post skickat SMS-gruppe                                       | r Sök Avgifter                                                          |          |                                |          |        |                |   |
| ital li | Alla Registre                                           | ra ny medlem Medlemsbilde                     | er E-post skickat SMS-gruppe                                       | r Sök Avgifter                                                          | Sök      |                                |          | ۲      | <sup>2</sup> X | 1 |
| ntal k  | Alla Registre<br>ledare: 3, Antal deltaga<br>Ändra      | ra ny medlem Medlemsbilde<br>re: 0<br>Förnamn | er E-post skickat SMS-gruppe                                       | r Sök Avgifter                                                          | Sök      | III -<br>Medlemstyp            |          | ۲      | <sup>e</sup> x | 1 |
| ntal k  | Alla Registre<br>Redare: 3, Antal deltaga               | re: 0<br>Fornamn<br>Olle                      | er E-post skickat SMS-gruppe<br>Efternamn •<br>Karlsson            | r Sök Avgifter Personnummer 195507                                      | Sök      | Medlemstyp<br>Kansli           |          | ۲      | (H)            | ť |
| ntal k  | Alla Registre<br>ledare: 3, Antal deltaga<br>Ändra<br>Z | re: 0 Förnamn Olle Nils                       | er E-post skickat SMS-gruppe<br>Efternamn -<br>Karlsson<br>Nilsson | r Sök Avgitter           Personnummer           195507           197709 | Sök      | Medlemstyp<br>Kansli<br>Kansli |          | •      | ×              | Ć |

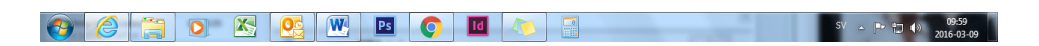

#### Sök/Mejla

Du kan under **Medlemmar --> Sök** söka fram alla eller delar av era medlemmar och välja att skicka ett mejl, sms eller exportera till Excel-fil med mera.

## Medlemslista

För att skapa en medlemslista ställer du dig på sidan med alla namn. Klicka i rutan högst upp till höger, då blir alla medlemmar "i bockade" alternativt bocka i vilka av medlemmarna som ska vara med på listan, om det inte ska vara alla. För att skriva ut medlemslistan i etikettformat klicka på gemet. För att göra lista klicka på x-ikonen så får du ett Excel-dokument.

| <del>(</del> | https://member.mys        | club.se/ut/team/19667/members/ | P + ≜ ¢ ◯ My                 | Club - Medlemsregister × |          |            |        |         |     | 6<br>6 | x<br>☆œ |
|--------------|---------------------------|--------------------------------|------------------------------|--------------------------|----------|------------|--------|---------|-----|--------|---------|
| \$           |                           |                                |                              |                          |          |            |        |         |     |        |         |
|              | MyClub Medler             | nsregister Hemsida Web         |                              |                          |          |            |        |         |     |        |         |
|              | Medlemmar Ka              | alender 🔿 陆 🛔                  |                              |                          | Anställd | A1 -       | Ense   | ktion T | est | •      |         |
|              | Alla Registrera           | a ny medlem Medlemsbilder      | E-post skickat SMS-grupper S | lök Avgifter             |          |            |        |         |     |        |         |
| Antal I      | edare: 3, Antal deltagare | e: 0                           |                              |                          | Sök      |            |        |         | ۲   | R      | Û       |
|              | Ändra                     | Förnamn                        | Efternamn 🔺                  | Personnummer             |          | Medlemstyp |        |         |     |        |         |
|              | R                         | Olle                           | Karlsson                     | 195507                   | Kansli   |            | Kansli |         |     |        |         |
|              | ß                         | Nils                           | Nilsson                      | 197709                   | Kansli   |            |        |         |     |        |         |
|              | ß                         | Olle                           | Olsson                       | 195508                   |          | Anställ    | d i    |         |     |        |         |

Visar 1 till 3 av 3 rader

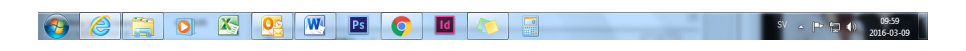

Klickar sen i vad du vill ha med på listan och efter det på Skapa Excel-ark.

| J 17 1 0 =        |                                                 | Internet Wood Ind          |                     |                         |
|-------------------|-------------------------------------------------|----------------------------|---------------------|-------------------------|
| kiv Start In 🧲    | https://member.myclub.se/ut/team/17948/member   | rs/                        |                     | ▶- ▲○ ① ☆ ⑧ ▲           |
| Klipp ut My       | Club - Medlemsregister ×                        | PP II I LAND HALF AND      | And some And an     | A =                     |
| a 💞 Hämta forma   | Medlemsregister Hemsida Webshop                 | Mobil Hialp 👻              | helen               | e.ericsson@rfs.se 👻 🐴 💌 |
| Urklipp           |                                                 |                            |                     | × 2                     |
|                   | Skapa Excelark                                  |                            |                     | •                       |
|                   |                                                 |                            |                     |                         |
|                   | / Välj kolumner nedan och klicka på exportera f | ör att skapa ett excelark. |                     |                         |
|                   | Contrary of Madlance ID                         |                            |                     |                         |
| Anta              | al                                              | □ Markera alla             |                     | 8                       |
|                   |                                                 |                            |                     |                         |
|                   | Basuppgifter                                    |                            |                     | Alt.                    |
|                   |                                                 |                            |                     |                         |
|                   | Medlems-ID                                      | Förnamn                    | Efternamn           |                         |
|                   |                                                 |                            |                     |                         |
|                   | Rersonnummer                                    |                            | Adrose              |                         |
|                   |                                                 | 200                        |                     |                         |
|                   |                                                 |                            |                     |                         |
|                   | Postnummer                                      | Postort                    | Mobiltelefon medlem |                         |
|                   |                                                 |                            |                     |                         |
|                   |                                                 |                            |                     |                         |
|                   | Hemtelefon medlem                               | Arbetstelefon medlem       | □ E-post medlem     |                         |
|                   |                                                 |                            |                     |                         |
|                   | Uppdaterad                                      | Âlder                      | Medlemstyp          |                         |
|                   |                                                 |                            |                     |                         |
|                   |                                                 |                            |                     |                         |
|                   | Alt. medlemstyp                                 | Grupperingar               |                     |                         |
|                   |                                                 |                            |                     |                         |
|                   | Kontaktpersoner                                 |                            |                     |                         |
|                   |                                                 |                            |                     |                         |
| av 1 Ord: 0 🕉 Sve | nska (Sverige)                                  |                            | 8                   | □ 3 3 120%              |
|                   |                                                 |                            |                     | SV 🔺 🗑 😼 🕕 14:55        |

| E<br>Ger                  |                             | : <b>myclub.se</b> /ut/team/19667/members/ | 오 두 을 ඊ 🔾 MyClub - Medlemsregiste | r X                         | - <b>- ×</b> ↔            |
|---------------------------|-----------------------------|--------------------------------------------|-----------------------------------|-----------------------------|---------------------------|
| 5                         | MyClub Medi                 |                                            |                                   |                             | .ericsson@rfs.se 🗸 🔥      |
| ∦  <br>1211<br><b>∛</b> 1 | Medlemmar                   | 4. Postadress                              | C Kommentar                       | arr_uppdragsplikt           | nsektion Test 👻           |
| Unklig                    | Alla Registri               | arr_utfördauppdräg                         | □ Min PT                          | Storlek shorts              |                           |
| I                         | Antal ledare: 3, Antal delt | Antal personer ca                          | Pensionär                         | Funktionnärsutbildning      |                           |
| I                         |                             | C Roll                                     | Bätte                             | 1. Företagsnamn             |                           |
| I                         | Visar 1 till 3 av 3 rader   | Storlek Tröja                              | Rr                                | □ Korttyp                   |                           |
| l                         |                             | □ Intressen                                | Bätten                            | Simkunnig                   |                           |
| l                         |                             | Träningspaket 1                            | Skostorlek                        |                             |                           |
| I                         |                             | Gått domarkurs                             | Nyckel till kansli                | arr_uppdragsansvarig        |                           |
| I                         |                             | Motionsledare                              | Passerkort                        | Facebook                    |                           |
|                           |                             |                                            |                                   | Skapa Excelark eller Avbryt |                           |
|                           |                             |                                            |                                   |                             |                           |
| •                         | ) 🙆 📋 🛛                     | ) 🔥 💽 🔣 🛛                                  | <b>)</b> 🔟 🚺 🗐                    | sv .                        | P 😭 🕦 10:16<br>2016-03-09 |

Alternativ klicka på gemet för etiketter sen på Skapa adressetiketter.

| Notice     Skapa adressetiketter       Ala     Registera ny modern       Ala     Registera ny modern       Andra     Pérnamn       Andra     Pérnamn       Image: Stapa adressetiketter     Skapa adressetiketter       Image: Stapa adressetiketter     Image: Stapa adressetiketter       Image: Stapa adressetiketter     Image: Stapa adressetiketter       Image: Stapa adressetiketter     I                                                                                                    | Medlemmar     Kallander op de state en en en en en en en en en en en en en                                                                                                    | <b>-</b> )(9    | https://memb                    | er.myclub.se/ut/team/19bb// | members/                                                                            | MyClub - Medlemsregister ×        |                |                | 1          |
|----------------------------------------------------------------------------------------------------|----------------------------------------------------------------------------------------------------|-----------------|---------------------------------|-----------------------------|-------------------------------------------------------------------------------------|-----------------------------------|----------------|----------------|------------|
| Als     Registrera ny medlem     Ub     Auriand ark med 24st etikketter (r/Omm*37mm)       Antal testares 3, Antal dettagare: 0     Ub     Image: 1 the start of the start of the sta                                                                    | And       Formann       Skapa addressetiketer for valda mediemmar.         Andra       Formann       Vrekommenderar Adobe Acrobal Reader for utskrift av etiketer.         Image: Control of the state of the state                                                                                         |                 | Medlemmar                       | Kalender (0)                |                                                                                     | Hiaib 💌                           | Anställd A1    | Ensektion      | n@rts.se + |
| Ala Registrera ny mediem   Andal Ou har varit att skape addressetiketier for valda medlemmar.   Andal addr. med 244 tilketier. (70mm*37mm)   V nekommenderar Adobe Acrobat Reader for utskrift av etiketier.   Andra Fornamn   Andra Fornamn   Ote   Ote                                                                                                    | Andra       Du har valt att skapa adressetiketer för valda medlemmar.         Andra dar. Med 244 etiketer, (70mm37mm)         Virekommenderar. Adsbe Actrobat Reader för utskrift av etiketter.         Image: Antal detagare: 0         Image: Antal detagare: 0         Image: 0         Image: 0     <                                                                                                    |                 | wedenmar                        |                             | Skapa adresselikeller                                                               |                                   | Anstalid AT    | Liisekuon      | Test •     |
| Antal ledare: 3, Antal deltagare: 0 Virekommenderar Adobe Acrobal Reader for utskrift av etiketter.                                                                                                    | Antal ledare: 3, Antal deltagare: 0 Virekommenderar Adole Acrobal Reader for utskrift av etiketter.                                                                                                    |                 | Alla Registr                    | era ny medlem Med           | Du har valt att skapa adressetiketter för<br>Använd ark med 24st etiketter. (70mm*3 | valda medlemmar.<br>7mm)          |                |                |            |
| Image: Constraint of the state of the state of the st | Image: Contract of the state of the state of the sta | Antal           | ledare: 3, Antal del            | tagare: 0                   | Vi rekommenderar Adobe Acrobat Read                                                 | er för utskrift av etiketter.     |                | <b>III</b> • 🖂 | •          |
| Image: Contract of the state of the state of the stat | Image: Contract of the state of the state of the sta |                 | Ändra                           | Förnamn                     |                                                                                     | Skapa adressetiketter eller Avbry | yt Me          | dlemstyp       |            |
| Image: Second second second | Image: Signed State     Nilsson     197799     Kansil   Vican 1 UI 3 av 3 rader                                                                                                    |                 |                                 |                             |                                                                                     |                                   |                |                |            |
| Image: College     Olisson     195508     Anstallid                                                                                                    | Image: College     Olege     Olege     Olege     195508     Anstall                                                                                                    |                 |                                 | Olle                        |                                                                                     | 120001                            | Ka             | nsli           |            |
| Visar 1 111 3 av 3 rader                                                                                                    | Vear 1 NI 3 av 3 rader                                                                                                    | V               |                                 | Olle                        | Nilsson                                                                             | 197709                            | Ка             | nsli           |            |
|                                                                                                    |                                                                                                    | ☑<br>☑<br>Visar | CC<br>CC<br>1 till 3 av 3 rader | Olle<br>Nils<br>Olle        | Nitsson<br>Oltson                                                                   | 197709<br>195508                  | Ka<br>Ka<br>An | nsli<br>ställd |            |

#### Skicka e-post

För att skicka e-post ställer du dig på sidan med alla namn. Klicka i rutan högst upp till höger, då blir alla medlemmar "i bockade" alternativt bocka i vilka av medlemmarna som ska få e-post, om det inte ska vara till alla. Klicka sen på ikonen högst upp till höger med ett kuvert på då kommer rutan nedan upp.

| <del>(</del> ) | https://     | //member.myclub.se/ut/team/17555/members/ D + 🖻 C 🛛 CyClub - Medlemsregister 🛛 ×                                                                                                    | - □ ×               |
|----------------|--------------|----------------------------------------------------------------------------------------------------|---------------------|
|                | MyClub       | Medlemsredister Hemsida 0 🗘 - helene erics                                                                                                    | son@rfs.se + 🔨      |
|                | Medlem       | × Skicka mejl                                                                                                    | RFS -               |
|                | Alla         | Motagare 57                                                                                                    |                     |
|                |              | wediemmar och Kontaktier                                                                                                    |                     |
| Antal k        | edare: 0, Ar | Avsändare                                                                                                    |                     |
|                | Ändra F      |                                                                                                    | lt. medlemstyp      |
|                | 2 E          | Helene Ericsson                                                                                                    | assör               |
|                | 17 B         | Undvik spamfilter                                                                                                    | fordf               |
|                |              | 1, Använd endast en myclub se mejl                                                                                                    |                     |
|                |              | Läs mer till höger om att undvika sparnfilter                                                                                                    |                     |
|                | 2 1          | Ämne                                                                                                    | ekreterare          |
|                | CZ R         |                                                                                                    |                     |
|                | CZ S         |                                                                                                    | edamot              |
|                | <b>1</b> 2 G |                                                                                                    |                     |
|                | e c          |                                                                                                    |                     |
|                | 17 B         |                                                                                                    |                     |
|                | 2 N          |                                                                                                    |                     |
|                |              |                                                                                                    | ordförande          |
|                | 2            |                                                                                                    |                     |
|                |              |                                                                                                    |                     |
|                | 2 A          |                                                                                                    |                     |
|                | 6            |                                                                                                    |                     |
|                | C E          | El Contra de Contra de Con | edamot              |
|                | C II         | Bladdra                                                                                                    | ~                   |
| 0              |              | 🚝 💽 🔀 📴 💽 📑 🔟 🦄 🕬 . ;                                                                                                    | 11:05<br>2017-02-15 |

Välj endast medlemmar i första fältet.

| nttps            | V/memoei.mydub.se/ut/team/1/soo/memoers/                        | n,                                                                                                    |
|------------------|-----------------------------------------------------------------|----------------------------------------------------------------------------------------------------|
| MyClul           | b Medlemsregister Hernslida 0 🕀                                 | helene ericsson@rfs.se +                                                                                                    |
| Medlerr          | Skicka mejl                                                     | RFS •                                                                                                    |
| Alla             | Medlemmar och Kontalder<br>Endast kontalder<br>Endast medlemmar |                                                                                                    |
| tal ledare: 0, A | Avsandare                                                       | <b>•</b> 🔂 É                                                                                                    |
| Ändra F          | helene.ericsson@rfs.se                                          | lt. medlemstv                                                                                                    |
|                  | Namn på avsändare<br>Helene Frinsen                             | assór                                                                                                    |
|                  | Induit snamfiter                                                | Lordt                                                                                                    |
|                  | 3, Använd endast min angivna mejl                               |                                                                                                    |
|                  | Läs mer till höger om att undvika spamfilter                    | iekreterare                                                                                                    |
|                  | Amne                                                            |                                                                                                    |
| 2                | Text                                                            | edamot                                                                                                    |
|                  |                                                                 |                                                                                                    |
|                  |                                                                 |                                                                                                    |
|                  |                                                                 |                                                                                                    |
|                  |                                                                 |                                                                                                    |
|                  |                                                                 | and the second second se |
|                  |                                                                 | Judiorande                                                                                                    |
|                  |                                                                 |                                                                                                    |
|                  |                                                                 |                                                                                                    |
|                  |                                                                 |                                                                                                    |
|                  | Fil                                                             | edamot                                                                                                    |
|                  | Bladdra                                                         |                                                                                                    |

Och sedan alternativ 1. Använd endast en myclub.se mejl, för att undvika att mejlen stoppas av spamfilter hos mottagaren. Sen kan man skriva sitt meddelande och bifoga bilagor.

| <b>€</b> € | https:/      | /member.myclub.se/su/teem/17056/members/ D                                                   | - □ -×<br>† ☆ # |
|------------|--------------|----------------------------------------------------------------------------------------------|-----------------|
|            | MyClub       | Medlemsredister Hemsida 0 🗇 - helene erics                                                   | son@rfs.se 🗸 🔥  |
|            | Medlem       | ×<br>Skicka mejl                                                                             | RFS +           |
|            | Alla         | Mottagare 🔽                                                                                  |                 |
| Antal k    | adaro: 0. Ar |                                                                                              |                 |
| Antarie    | suare. 0, Ai | helene.ericsson@rfs.se                                                                       |                 |
|            | Ändra F      | Namn på avsändare                                                                            | lt. medlemstyp  |
|            | C E          | Helene Ericsson                                                                              | lassör          |
|            | C B          | Undvik spamfilter                                                                            | ordf            |
|            | с н          | 1, Arvänd endast en myclub se mejl<br>2, Visa min angivna mejl, svara till en myclub.se mejl |                 |
|            | 8            | 3, Arvänd endast min angivna mejl                                                            | ekreterare      |
|            |              | Amne                                                                                         |                 |
|            |              | Text                                                                                         | - Invest        |
|            | <u> </u>     | B I U B S 11+ A + III  II = + % = II+ II T1+ ? φ                                             | edamot          |
|            | C G          |                                                                                              |                 |
|            | C C          |                                                                                              |                 |
|            | CZ B         |                                                                                              |                 |
|            | CZ N         |                                                                                              |                 |
|            |              |                                                                                              | ordförande      |
|            | CZ A         |                                                                                              |                 |
|            | CZ A         |                                                                                              |                 |
|            | C 8          |                                                                                              |                 |
|            |              |                                                                                              | tometree        |
|            |              | Fil                                                                                          |                 |
|            |              | Biaddra                                                                                      | ×               |
| <b>1</b>   |              | 🚼 🔍 🖄 😢 💹 🗳 🌍 🗄 🔟 🛝 👘 🕫                                                                      | 15:02           |

## För att se antal enkelt på olika kategorier

För att se ex hur många av medlemmarna som har ansvarsförsäkring om inte alla har det. Gå in på Medlemsregister Välj Medlemmar Välj Utökad sökning Välj Ansvarsförsäkring (om det är den försäkringen du syftar på) Välj Sök Medlemmar

Uppe till höger har du antalet.

För att få ut en lista välj Exportera till pdf/excel. Klicka för Alla sökta medlemmar på alla sidor

## Ändra attribut på enkelt sätt för medlemmarna

Ex om man vill ändra ja till nej eller tvärtom på ansvarsförsäkringen på många medlemmar på en gång kan man söka på alla och sen markera alla och klicka på "pennan" bland knapparna. Där kan man ändra attribut på alla markerade på en gång.

| 🔊 Mix Megapol   Den pe                       | rfekta i 🐠 🗙 🔿 My     | /Club - Medlemsregister | × +               |                        |                   | – 0 ×                           |
|----------------------------------------------|-----------------------|-------------------------|-------------------|------------------------|-------------------|---------------------------------|
| $\leftrightarrow$ $\rightarrow$ C $\cong$ me | mber.myclub.se/clubs, | /50/members/search/ux/  |                   |                        |                   | ☆ ⊒ 😝 :                         |
| MyClub м                                     | ina sidor Medlem      | sregister Hemsida       | 0                 |                        |                   | <u>5</u> ≜ ≛ -                  |
| Medlemmar                                    | Fakturor 📛            | ► A & 1                 | ₩ 🕹 🛱 🖬           | 1                      | Välj grupp 💌      | Välj sektion 👻 RFS 👻            |
| Medlemmar                                    | Ny medlem F           | ormulär Medlemskort     | Familjer Kontakte | er Dataskydd           |                   |                                 |
| MedlemsID                                    | helene                |                         | ericsson          | Gruppnamn              | Sök medlemmar     |                                 |
| + Utökad sökning                             | Töm sökfält   Spara   | sökning   Hjälp Uppd    | atera             |                        |                   |                                 |
|                                              | ti od E               |                         |                   |                        |                   | 100 rader per sida - 1 - 2 av 2 |
| Förnamn                                      | Efternamn 🔺           | Personnummer            | Adress            | E-post medlem          | Sektioner         | Ansvarsförsäkring               |
| Helene                                       | Ericsson              | 1983                    | Glassgränd 263    | helene.ericsson@rfs.se | RFS               | Nej                             |
| Helene                                       | Ericsson              |                         | Frejgatan 75      | helene.ericsson@rfs.se | Östra Blekinge FS | Nej                             |

| 📲 🔎 Skriv här för att söka 🛛 🛛 🖾 🥫 📅 🚾 💆 🔁 🥠 🗠 🛱 🖓 SWE |
|--------------------------------------------------------|
|--------------------------------------------------------|

#### Bilda grupper

Sektionsadministratörer kan skapa upp olika grupperna

- Gå till menyvalet Grupper
- Välj Ny grupp
- Namnge gruppen
- Välj Skapa grupp

Gruppen kommer nu vara utan medlemmar. Det finns då olika sätta att fylla denna med medlemmar:

- Registrera nya medlemmar manuellt (Gå till Medlemmar Välj Ny medlem)
- Flytta eller kopiera redan tidigare medlemmar (se annan FAQ)

Läs mer om att skapa grupper och andra frågor och svar här; <u>https://member.myclub.se/support/faq/</u>

#### Hur skapar man en faktura?

Det är fyra steg kan man säga för att få iväg en faktura samt bokföra den.

1. Skapa en avgift - detta är en förutsättning för att kunna skapa en faktura

2. Skapa en faktura - fakturatext, mejltext och epostkvitto kan skapas innan under Fakturainställningar 3. Skicka faktura - Om föreningen inte har fakturaservice måste man sen manuellt skicka iväg fakturan

4. Pricka av inbetald faktura - Om föreningen inte har fakturaservice måste man pricka av inbetald faktura manuellt

# För att skapa en faktura gör följande:

Välj Medlemmar Markera de som ska faktureras (finns gruppväljare under Utökad sökning) Välj Skapa faktura (ikonen med ett dollartecken) Se till att Markerade medlemmar är markerat högst upp (eller till alla sökta om det är det ni vill) Markera avgift och välj Nästa Skriv in förfallodatum om ni vill ha ett annat än det som valts i Avgiftsinställningarna Välj Betalningstyper Skriv in Fakturatext och Mejltext (dessa kan skrivas som exempel, se FAQ) Välj om ni vill lägga till ett epostkvitto (Fakturakvitto måste skapas innan, se FAQ) Välj Skapa fakturor

# Hur skapar man en ny avgift?

- Välj Fakturor
- Välj Föreningsavgifter
- Välj Ny avgift
- Ange namnet på avgiften, exempelvis "Medlemsavgift 2021"
- Lägg in Kontonummer
- Ställ in Dagar till betalning
- Ställ in avgiftens storlek. Ange om den ska variera beroende av ålder eller medlemstyp. Om den ska gälla för viss medlemstyp så gäller samma för alla med denna medlemstyp, oavsett ålder.
- Välj Skapa avgift

# Var kan man skriva fakturatexter och mejltexter?

Detta kan skrivas direkt när fakturan skapas men om ni vill kunna välja exempeltexter görs dessa innan själva fakturan skapas. För att skapa fakturatexter och mejltexter går ni till:

- Välj Fakturor
- Välj Inställningar
- Välj Fakturainnehåll

## Skapa ett fakturakvitto:

- Gå in på Fakturor
- Välj Inställningar
- Välj Fakturainnehåll
- Välj Fakturakvitton
- Välj Skapa ny
- Skriv in rubrik under Namn och budskap under Text och välj Skapa

## Skicka ett kvitto automatiskt:

- Gå in på Medlemsregister
- Välj ut medlemmarna som ska faktureras

- Välj Skapa faktura
- Välj ett kvitto under Epostkvitto
- Skapa fakturor

## Skicka ut ett kvitto manuellt i efterhand på en redan betald faktura:

- Går in på fakturan
- Välj Betalningar
- Klicka på knappen Skicka kvitto eller
- Markerar en eller flera fakturor
- Klickar på knappen Skicka och välj Skicka kvitto
- Klicka på Skicka kvitton

## Hur skickar man iväg en faktura?

Har föreningen fakturaservice görs detta automatiskt (enligt inställningarna) men annars måste detta göras manuellt.

Gå till Fakturor

Markera i listan vilka fakturor som ska skickas ut Välj skicka och hur ni vill skicka fakturorna

# Hur prickar man av en inbetald faktura?

Detta görs manuellt.

- Välj Fakturor
- Markera fakturan som är betald i söklistan
- Välj (Registrera)( betalning
- Skriv in Betaldatum
- Skriv in inbetald summa
- Välj Skapa betalning

## Föreningens sektionsadministratör

Föreningen kan ha max två användare totalt som administrerar medlemsregistret, en huvudadmin samt ytterligare en admin. Varje person som ska arbeta med registret ska ha en egen användarbehörighet, som inte får överlåtas. Kontakta RFS kansli för förfrågan om ny behörighet samt meddela om en behörighet ska tas bort. Tänk även på att meddela RFS kansli när sektionsadmin (huvudansvarig admin) ska bytas ut. Det är bra om den tidigare sektionsadmin är behjälplig i överlämningen till nya sektionsadmin. RFS kansli kommer varje år se över registret med administratörer och ta bort de som inte längre är aktiva i föreningen.

| Gen                   | <b>€</b> ∂  | O https://mem      | ber. <b>mycl</b> u | <b>ıb.se</b> /user/sho | ow/club/      |      |            | + م        | ≙ Ċ ◯ MyClub -     | Medlemsregister × |         |         |        |                | n 🖈       | ×<br>Ø |
|-----------------------|-------------|--------------------|--------------------|------------------------|---------------|------|------------|------------|--------------------|-------------------|---------|---------|--------|----------------|-----------|--------|
| t                     | My          | Club Mee           | llemsreç           | gister ⊢               |               |      |            |            |                    |                   |         |         |        |                |           |        |
| eut<br>era<br>ta forn | N           | 1edlemmar          | Fakturo            | or 🛗                   | e ₩           | 쓥    | <b>≜</b> ≅ |            |                    |                   | Väl     | j grupp | •      | √älj sektion 👻 | RFS -     |        |
|                       | Bjud in     | användare +        | 🛛 Нј               | älp                    |               |      |            |            |                    |                   |         |         |        |                |           |        |
|                       | Föreni      | ngsadministrat     | örer               | Sektionsa              | dministratöre | r Gn | uppadminis | tratörer N | edlemsadministrati | irer              |         |         |        |                |           |        |
|                       | 100 🗸 1     | rader per sida     |                    |                        |               |      |            |            |                    |                   |         |         |        | Sök:           |           |        |
|                       | Namn        |                    | \$                 | E-post/An              | vändarnam     | n    | ÷          | Hanterar   | 🔻 Inloggad         | 🔶 Inlog           | gningar | \$      | Status | \$             | \$        | ÷      |
|                       | Helene      | Ericsson           |                    | helene.eric            | :sson@rfs.se  | e    |            | Föreningen | 2016-03-           | 09 5059           |         |         | ок     | Ăndra          | Radera    |        |
|                       | Visar 1 til | I 1 av totalt 1 ra | der                |                        |               |      |            |            |                    |                   |         |         |        | ← Föregående   | 1 Nästa – | •      |
|                       |             |                    |                    |                        |               |      |            |            |                    |                   |         |         |        |                |           |        |
|                       |             |                    |                    |                        |               |      |            |            |                    |                   |         |         |        |                |           |        |

## Bilda grupper

Innan behörighet till registret ges måste personen ta del av och skriva under nedanstående rutiner som gäller RFS medlemsregister. **Dokumentet med rutiner skickas ut per post i två exemplar varav ett ska skickas tillbaka underskrivet till RFS.** 

## Rutiner för RFS medlemsregister

Jag bekräftar härmed att jag fått inloggningsuppgifter till min förenings medlemsregister, som utgör en så kallad sektion i RFS medlemsregister i MyClub. Jag åtar mig att följa RFS nedanstående rutiner för medlemsregistret som anpassats för att leva upp till Dataskyddsförordningen:

- 1) Jag bevakar att föreningen har rutiner för att informera befintliga och nya medlemmar om hur insamlade personuppgifter sparas och används. Detta sker förslagsvis i föreningens folder, webbplats och medlemsutskick. Kontakta RFS kansli för förslag på text som kan läggas in.
- 2) Jag får endast använda medlemmarnas personuppgifter för kommunikation med medlemmarna samt rapportering till RFS kansli och försäkringsförmedlare.
- 3) Jag ska regelbundet radera eventuella listor och mejl med personuppgifter från föreningens och/eller privata digitala enheter såsom dator, plattor eller mobiltelefon. (RFS rekommenderar att en föreningsmejl avvänds.)
- 4) Efter att jag avslutat mitt uppdrag som ansvarig för föreningens medlemsregister och överlämnat nödvändig information till min efterträdare ska jag omedelbart

radera alla personuppgifter som jag fått i samband med hanteringen av medlemsregistret.

Välkommen att höra av dig till Helene Ericsson 08-556 068 30 eller <u>helene.ericsson@rfs.se</u> på kansliet om du behöver hjälp med att komma igång i medlemsregistret. Vid behov tas dina frågor vidare till leverantören av systemet.

Helene Ericsson 2020-12-08